# Руководство пользователя по настройке доступа в Интернет с помощью технологии ADSL

< для абонентов ООО «Региональные сети» г.Саратов >

# 1. Основные параметры DSL подключения

При настройке DSL модема используются следующие значения основных параметров подключения: VPI=0, VCI=33, тип инкапсуляции – LLC.

# 2. Настройка DSL модема на примере модели D-Link DSL-2500U

2.1 Настройка модема в режиме Router (в т.ч. для использования в качестве маршрутизатора при подключении нескольких компьютеров)

Включите питание модема. После включения питания необходимо дождаться загрузки модема, которая занимает около 30 секунд. Удостоверьтесь в том, что непрерывно горит светодиод «DSL» на лицевой стороне модема.

На компьютере, к которому подсоединён модем, откройте окно Панель управления и двойным нажатием мыши выберите пункт Сеть и интернет.

| 🥮 🕨 Панель у                | правления 🕨                                                                                                  | ↓ ↓ Поиск в панели управления                                                                                                    |
|-----------------------------|----------------------------------------------------------------------------------------------------|----------------------------------------------------------------------------------------------------|
| Настройка п                 | араметров компьютера                                                                                         | Просмотр: Категория 🔻                                                                                                    |
| Сис<br>Пров<br>Архи<br>Поис | тема и безопасность<br>верка состояния компьютера<br>вирование данных компьютера<br>ск и исправление проблем | Учетные записи пользователей и<br>семейн<br>Ф Добавление и удаление учетных записей<br>пользователей<br>Установка родительского контроля для |
| Сег<br>Прос<br>Выбо<br>общ  | смотр состояния сети и задач<br>ор параметров домашней группы и<br>его доступа к данным                      | всех пользователей<br>Оформление и персонализация<br>Изменение темы                                                                          |
| Обс<br>Прос<br>Доба         | рудование и звук<br>мотр устройств и принтеров<br>вление устройства                                          | <ul> <li>изменение фона разочего стола</li> <li>Настройка разрешения экрана</li> <li>Часы, язык и регион</li> </ul>                          |
| Про                         | граммы                                                                                                    | Смена раскладки клавиатуры или других<br>способов ввода<br>Изменение языка интерфейса                                                        |
|                             |                                                                                                    | Специальные возможности<br>Рекомендуемые Windows параметры<br>Оптимизация изображения на экране                                              |
|                             |                                                                                                    |                                                                                                    |
|                             |                                                                                                    |                                                                                                    |

В меню «Сеть и Интернет» выберите «Центр управления сетями и общим

### доступом»:

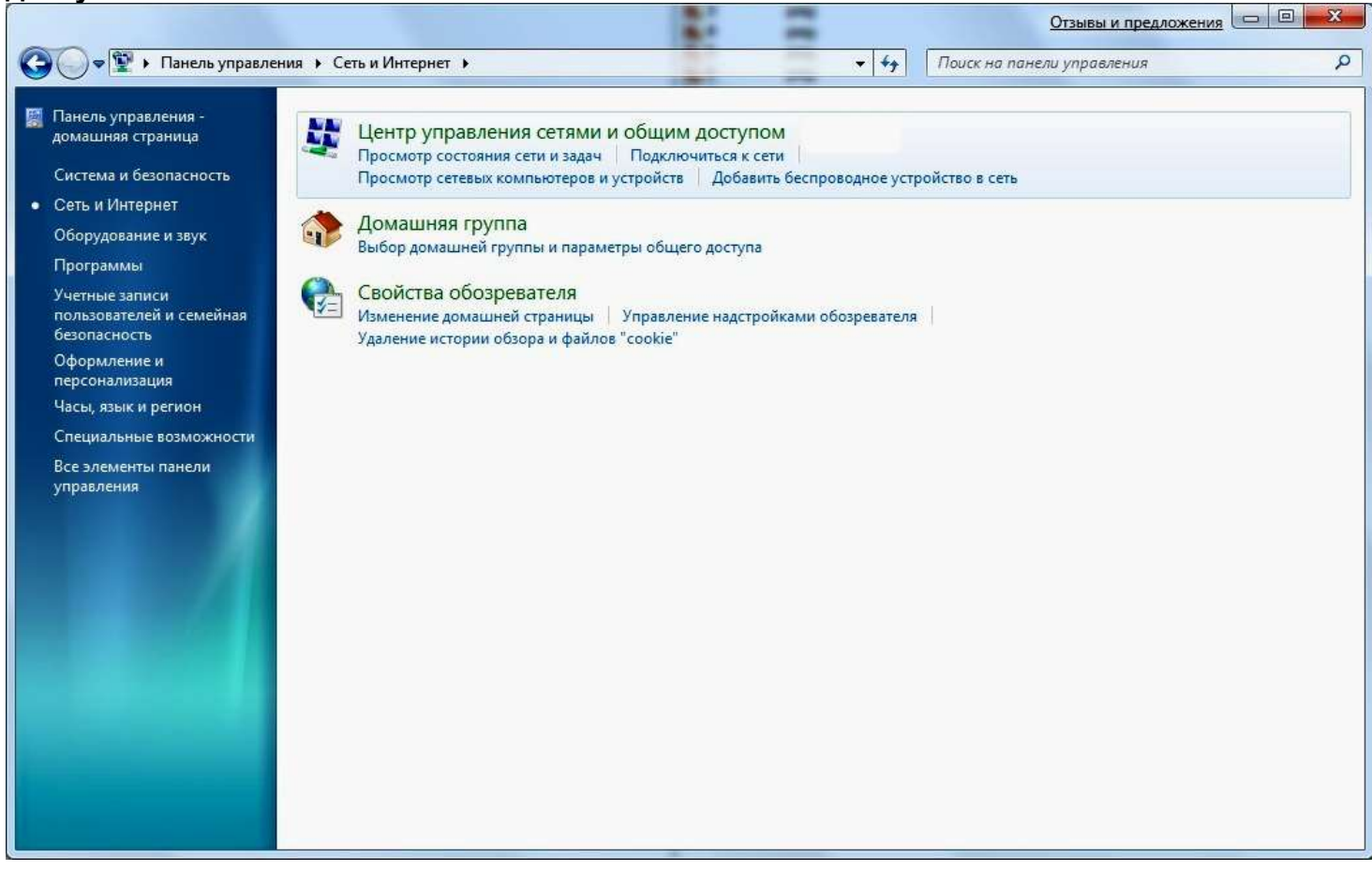

Далее откройте Изменение параметров адаптера:

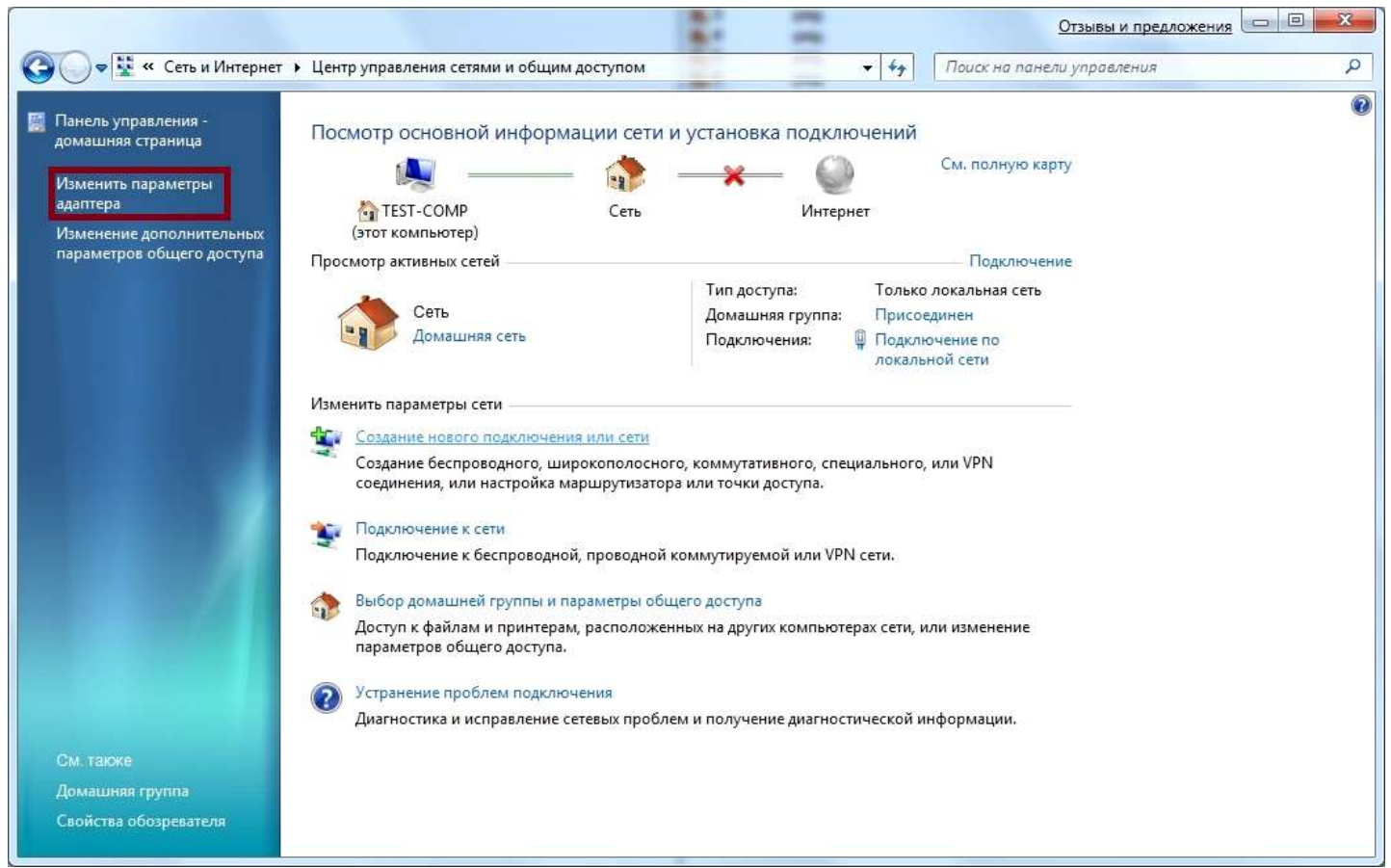

# Выберете «Подключение по локальной сети» и откройте «Свойства»:

| 🔇 🔾 🗢 👰 🕨 Панель управления 🕨 Сеть и Интернет 🕨 Сетевые подключения 🕨                                                                                 | <ul> <li>4 Поиск: Сетевые подключения</li> </ul> |
|----------------------------------------------------------------------------------------------------|--------------------------------------------------|
|                                                                                                    |                                                  |
| Упорядочить • Отключение сетевого устройства Диагностика подключения                                                                                  | Переименование подключения »                     |
| Беспроводное сетевое<br>соединение<br>Отключить<br>Отключить<br>Состояние<br>Диагностика<br>Создать ярлык<br>Удалить<br>© Гереименовать<br>© Свойства | Υ ΥΥΥΥΥΥΥΥΥΥΥΥ                                   |

В открывшемся окне выберете «Протокол Интернета версии 4 (TCP/IPv4)» и нажмите кнопку «Свойства»:

ООО «Региональные сети»

| Realtek PCIe                                                | GBE Family Controller #2                                    |                                      |
|-------------------------------------------------------------|-------------------------------------------------------------|--------------------------------------|
| )тмеченные компо                                            | ненты используются эт                                       | Настроить                            |
| 🗸 📭 Клиент лл                                               | я сетей Microsoft                                           |                                      |
| Планирови                                                   | цик пакетов QoS                                             |                                      |
| 🗹 📮 Служба до                                               | ступа к файлам и принте                                     | ерам сетей Місго                     |
| 🗌 🔺 Протокол                                                | Интернета версии 6 (ТС                                      | P/IPv6)                              |
| Протокол                                                    | Интернета версии 4 (TCI                                     | P/IPv4)                              |
| Драйвер в                                                   | /в тополога канального                                      | уровня                               |
|                                                             | опаружения топологии                                        | канального уровня                    |
|                                                             |                                                             |                                      |
|                                                             |                                                             | <u> </u>                             |
| Установить                                                  | Удалить                                                     | Свойства                             |
| Установить<br>Описание                                      | Удалить                                                     | Свойства                             |
| Установить<br>Описание<br>Протокол ТСР/И<br>сетей, обеспечи | Удалить<br>Р - стандартный протоко<br>вающий связь межлу ра | Свойства<br>л глобальных<br>зпичными |

В открывшемся окне выберите пункты «Получить IP-адрес автоматически» и «Получить адрес DNS-сервера автоматически».

| Параме        | тоы IP могут назначаться авт                                  |                                 |                       |                |
|---------------|---------------------------------------------------------------|---------------------------------|-----------------------|----------------|
| IP мож        | живает эту возможность. В пр<br>но получить у сетевого админи | оматичес<br>ютивном<br>истратор | жи, ес<br>случа<br>а. | сли с<br>ае па |
| <u>п</u><br>П | элучить IP-адрес автоматическ<br>пользовать следующий IP-адр  | ки<br>рес: —                    |                       |                |
| <u>I</u> Ρ-a  | дрес:                                                         |                                 | - 23                  |                |
| Mac           | ка подсети:                                                   | •                               |                       |                |
| Осн           | овной шлюз:                                                   |                                 | (a.)                  | 3              |
| • П           | олучить адрес DNS-сервера ав                                  | томатиче                        | эски                  |                |
| -OV           | пользовать следующие адрес                                    | a DNS-ce                        | рверо                 | (B:            |
|               |                                                               |                                 |                       |                |

Для подтверждения и сохранения сделанных изменений нажмите кнопку **ОК** на всех открытых окнах.

Далее запустите Web-браузер (например: Internet Explorer) и введите в адресную строку : http://192.168.1.1

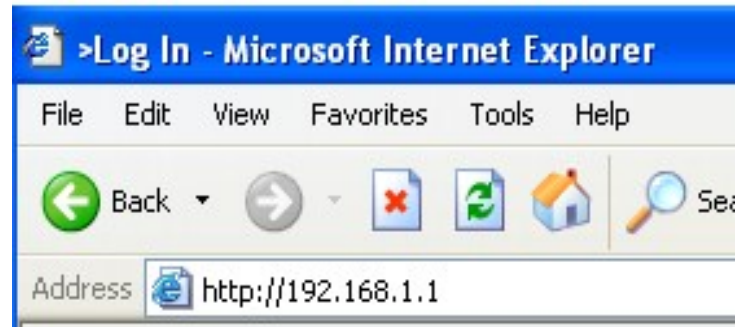

В строке **Имя Пользователя (Username)** введите **admin**, в строке **Пароль (Password)** – также **admin**. Далее нажмите кнопку «Вход».

| DSL-              | 25000 |
|-------------------|-------|
| Имя пользователя: | admin |
| Пароль:           |       |
| Очистить          | Вход  |

В открывшемся окне в меню слева нажмите кнопку «Сеть».

|                  |                      |                                          | Система 👻 | Язык    |
|------------------|----------------------|------------------------------------------|-----------|---------|
| Начало           | Hausas               |                                          |           |         |
| Статус           | пачало               |                                          |           |         |
| Сеть             | 🕨 🖓 Информация об ус | тройстве                                 |           |         |
| Дополнительно    | Модель:              | D51-2500U                                |           |         |
| Межсетевой экран | Версия прошивки:     | 1.0.47                                   |           |         |
| Контроль         | Время сборки:        | Mon Jul 4 12:44:50 MSD 2011              |           |         |
| (Grippine)       | Производитель:       | D-Link Russia                            |           |         |
| Система          | Тех. поддержка:      | support@dlink.ru                         |           |         |
|                  | Описание:            | Root filesystem image for DSL-2500U      |           |         |
|                  | Board ID:            | 96332                                    |           |         |
|                  | Ревизия web:         | ae7cf615eed76a20f8180c1a9862556d22a17e8d |           |         |
|                  | LAN IP:              | 192.168.1.1                              |           |         |
|                  | 🛃 Состояние DSL      |                                          |           | <u></u> |
|                  | Состояние линии:     | Разорвано 🎯                              |           |         |
|                  |                      |                                          |           |         |

Нажмите кнопку «Добавить»:

|                                                        |         |                          |                                 |           | -                 | Система 💌   | Язык 🔹    |
|--------------------------------------------------------|---------|--------------------------|---------------------------------|-----------|-------------------|-------------|-----------|
| начало                                                 | Corr IC | 00.0000                  |                                 |           |                   |             |           |
| 🔹 Статус                                               | сегь/с  | оединения                |                                 |           |                   |             |           |
| 🕈 Сеть                                                 | 🕑 Coe,  | динения                  |                                 |           |                   |             |           |
| » <u>Соединения</u>                                    | Здесь В | вы можете добавлять, ред | актировать и удалять соединения |           |                   |             |           |
|                                                        | Имя     | Тип соединения           | Физический интерфейс            | Разрешить | Шлюз по умолчанию | Направление | Состояние |
| > Дополнительно                                        | LAN     | ipoe                     |                                 | Да        | C                 | LAN         | Соединено |
|                                                        |         |                          |                                 |           |                   |             |           |
| Межсетевой экран                                       |         |                          |                                 |           |                   |             |           |
| <ul> <li>Межсетевой экран</li> <li>Контроль</li> </ul> |         |                          |                                 |           |                   |             | Добавить  |

В открывшемся окне выберите **Тип соединения: ІроЕ.** Значение параметра **VCI** пропишите равное <u>33</u>. Пропишите сетевые реквизиты (IP-адрес, маска подсети, IP-адрес шлюза) из Вашего договора, которые также можно узнать по телефону (8452)500444. Снимите галочку с параметра **«Сетевой экран»** и нажмите кнопку **«Сохранить»**.

| 🔹 Начало           |                                                                                                    |
|--------------------|----------------------------------------------------------------------------------------------------|
| 🔹 Статус           | сетру сосдинствия                                                                                                    |
| 🔹 Сеть             |                                                                                                    |
| Соединения         | • Главные настроики<br>Выбор типа соединения и общие настройки                                                                                                    |
| 191. 22            | Views:                                                                                                    |
| 🔹 Дополнительно    | Тип соединения:                                                                                                    |
| 🔹 Межсетевой экран | Разрешить:                                                                                                    |
| 🔹 Контроль         | Напозеление: ЖАМ                                                                                                    |
| 🔹 Система          | Физический уровень                                                                                                    |
|                    | Bufop # sectorial "dpueseourd" writegleika         Granewood writegleid:       Granewood writegleid:         VCI (224535):       0         VCI (224535):       0         VCI (224535): |
|                    | Софанить                                                                                                    |

После того как сохранятся настройки, нажмите в меню слева кнопку **«Дополнительно»**, затем в открывшемся подменю нажмите **«Серверы имен»**. Отметьте галочкой параметр **«Вручную»**.

В открывшемся для записи поле пропишите значения: 91.205.52.1 8.8.8.8

Затем нажмите кнопку «Изменить».

| building networks for reopie         |                                         | Система 👻 | Язык 👻   |
|--------------------------------------|-----------------------------------------|-----------|----------|
| 🔶 Начало                             | Дополнительно / Серверы имен            |           |          |
| 🔶 Статус                             |                                         |           |          |
| 🔶 Сеть                               | Настройка сервера имен                  |           |          |
| 🔹 Дополнительно                      | Вручную:                                |           |          |
| * <u>UPnP</u>                        | Интерфейс:                              |           |          |
| » <u>DDNS</u>                        | Сервера имен:<br>91.205.52.1<br>8.8.8.8 |           |          |
| » <u>Маршрутизация</u>               |                                         |           |          |
| , ADSL                               |                                         |           | Изменить |
| » <u>Удаленный доступ</u>            |                                         |           |          |
| <ul> <li>Межсетевой экран</li> </ul> | l                                       |           |          |
| 🔶 Контроль                           |                                         |           |          |
|                                      |                                         |           |          |

Затем в верхнем правом углу появится сообщение **«Конфигурация устройства была** изменена». Нажмите на кнопку **«Сохранить»**.

| Building Networks for People |                    |              | Система<br>{онфигурация ус | ▼ гройства был | Язык<br>а изменена С | •  |
|------------------------------|--------------------|--------------|----------------------------|----------------|----------------------|----|
| Начало                       | Дополнительно / (  | Серверы имен |                            |                | _                    |    |
| Татус                        |                    |              |                            |                |                      |    |
| еть                          | 🔊 Настройка сервер | аимен        |                            |                |                      |    |
| lополнительно                |                    |              |                            |                |                      | 20 |
| <u>UPnP</u>                  | интерфейс;         |              |                            |                |                      |    |
| DDNS                         | Сервера имен:      | 91 205 52 1  |                            |                |                      |    |
| Серверы имен                 |                    | 8.8.8.8      |                            |                |                      |    |
| <u>Маршрутизация</u>         |                    |              |                            |                |                      |    |
| <u>DSL</u>                   |                    |              |                            |                | Изменит              | ТЬ |
| /даленный доступ             |                    |              |                            |                |                      |    |
| эжсетевой экран              |                    |              |                            |                |                      |    |
| онтроль                      |                    |              |                            |                |                      |    |
|                              |                    |              |                            |                |                      |    |

Дождитесь сохранения, нажмите **«ОК»**. Ваш модем настроен.

# 2.2. Настройка модема в режиме Bridge (если по каким-то причинам у вас не работает режим "Router" или модем установлен перед роутером)

Включите питание модема. После включения питания необходимо дождаться загрузки модема, которая занимает около 30 секунд. Удостоверьтесь в том, что непрерывно горит светодиод «DSL» на лицевой стороне модема.

Далее запустите Web-браузер (например: Internet Explorer) и введите в адресную строку следующее: http://192.168.1.1

| 2 ×   | .og In | - Micı  | rosoft Inte | ernet Ex | cplore | r.  |
|-------|--------|---------|-------------|----------|--------|-----|
| File  | Edit   | View    | Favorites   | Tools    | Help   |     |
| G     | Back   | • 6     | - 🗙         | 2        |        | Ø s |
| Addre | ess 🙆  | http:// | 192.168.1.1 |          |        |     |

В строке Имя пользователь (Username) введите admin, в строке Пароль (Password) – также admin. Нажмите кнопку «Вход».

| Имя пользователя: | admin |
|-------------------|-------|
| Пароль:           |       |
| Очистить          | Вхол  |

В открывшемся окне в меню слева нажмите кнопку «Сеть».

|                    |                    |                                          | Система 👻 | Язык |
|--------------------|--------------------|------------------------------------------|-----------|------|
| • Начало           | Нацала             |                                          |           |      |
| • Статус           | Tiayano            |                                          |           |      |
| • Сеть             | 👂 Информация об ус | тройстве                                 |           |      |
| • Дополнительно    | Модель:            | D5L-2500U                                |           |      |
| • Межсетевой экран | Версия прошивки:   | 1.0.47                                   |           |      |
| Контооль           | Время сборки:      | Mon Jul 4 12:44:50 MSD 2011              |           |      |
|                    | Производитель:     | D-Link Russia                            |           |      |
| Система            | Тех. поддержка:    | support@dlink.ru                         |           |      |
|                    | Описание:          | Root filesystem image for DSL-2500U      |           |      |
|                    | Board ID:          | 96332                                    |           |      |
|                    | Ревизия web:       | ae7cf615eed76a20f8180c1a9862556d22a17e8d |           |      |
|                    | LAN IP:            | 192,168,1,1                              |           |      |
|                    | 🛃 Состояние DSL    |                                          |           | 27   |
|                    | Состояние линии:   | Разорвано 🥥                              |           |      |
|                    |                    |                                          |           |      |

Затем в верхнем правом углу появится сообщение «Конфигурация устройства была изменена». Нажмите на кнопку «Сохранить».

# Нажмите кнопку «Добавить»:

|                                               |            |                         |                                 |           | -                 | Система 👻   | Язык      |
|-----------------------------------------------|------------|-------------------------|---------------------------------|-----------|-------------------|-------------|-----------|
| Начало                                        | Cert I C   |                         |                                 |           |                   |             |           |
| Статус                                        | сегь / с   | осдинения               |                                 |           |                   |             |           |
| Сеть                                          | 🕑 Coej     | динения                 |                                 |           |                   |             |           |
| » <u>Соединения</u>                           | Здесь Е    | ы можете добавлять, ред | актировать и удалять соединения |           |                   |             |           |
|                                               |            | Тип сое винения         | Физический интерфейс            | Разрешить | Шлюз по умолчанию | Направление | Состояние |
|                                               | Имя        | тип соединения          |                                 |           |                   |             |           |
| Дополнительно                                 | Имя<br>LAN | ірое                    |                                 | Дa        | С                 | LAN         | Соединено |
| Дополнительно<br>Межсетевой экран             | Имя<br>LAN | ірое                    |                                 | Да        | С                 | LAN         | Соединено |
| Дополнительно<br>Межсетевой экран<br>Контроль | UMR<br>LAN | ipoe                    |                                 | Да        | C                 | LAN         | Соединено |

В открывшемся окне выберите **Тип соединения: Bridge.** Значение параметра **VCI** пропишите равное <u>33</u>. Нажмите кнопку «Сохранить».

| еть             |                           |                    |  |
|-----------------|---------------------------|--------------------|--|
| Соелинения      | Рибор типа сорицирния и   | -                  |  |
| COEdimentia     | Имя:                      |                    |  |
| ополнительно    | 20<br>20                  | bridge_U_35_U      |  |
| эжсетевой экран | тип соединения:           |                    |  |
| UTPOR           | Разрешить :               |                    |  |
| в               | Направление:              | WAN                |  |
| стема           | 🛃 Физический уровень      | 50 K0000           |  |
|                 | Выбор и настройка "физиче | эского" интерфейса |  |
|                 | Физический интерфейс:     | Создать 🔹          |  |
|                 | VPI (0-255):              | 0                  |  |
|                 | VCI (32-65535):           |                    |  |
|                 | Метод инкапсуляции:       |                    |  |
|                 | QoS:                      | UBR                |  |
|                 | 🛃 Настройки VLAN          |                    |  |
|                 | Настройка виртуальной лок | альной сети        |  |
|                 | Использовать VLAN:        |                    |  |
|                 |                           |                    |  |

Затем отключите в вашем модеме сервер DHCP, для этого нажмите во вкладке «Сеть: Соединения» на строчку LAN-соединения:

|                     |          |                     |                                |           | 0                 | истема 🔹    | Язык      |
|---------------------|----------|---------------------|--------------------------------|-----------|-------------------|-------------|-----------|
| эчало               | COTH / ( | Ослинения           |                                |           |                   |             |           |
| татус               | Сегву С  | соединения          |                                |           |                   |             |           |
| Сеть                | 🖓 Coe    | динения             |                                |           |                   |             |           |
| » <u>Соединения</u> | Здесь    | Вы можете добавлять | , редактировать и удалять соед | инения    |                   |             |           |
|                     | Имя      | Тип соединения      | Физический интерфейс           | Разрешить | Шлюз по умолчанию | Направление | Состояние |
| 1ополнительно       | LAN      | ipoe                | 63                             | Да        | ۲                 | LAN         | Соединено |
| Межсетевой экран    |          |                     |                                |           |                   |             |           |
| Контроль            |          |                     |                                |           |                   |             | Добав     |
|                     |          |                     |                                |           |                   |             |           |

В открывшемся окне нажмите на вкладку **«DHCP-сервер»**, выберите из списка режим **«Запретить»**. В этом режиме DHCP-сервер маршрутизатора выключен, IP-адреса клиентам назначаются вручную.

Нажмите кнопку «Сохранить».

D.Tink'

| Building Networks for People |                                      | Система 👻 | Язык 👻    |
|------------------------------|--------------------------------------|-----------|-----------|
| 🜩 Начало                     | Cert / Coentinenting                 |           |           |
| 🔶 Статус                     | Сеть Соединския                      |           |           |
| 🕈 Сеть                       | Главная DHCP сервер Статический DHCP |           |           |
| » <u>Соединения</u>          | Режии:                               |           |           |
| 🔶 Дополнительно              |                                      |           |           |
| Межсетевой экран             |                                      |           | Сохранить |
| 🔶 Контроль                   |                                      |           |           |
| 🔶 Система                    |                                      |           |           |

Затем в верхнем правом углу появится сообщение **«Конфигурация устройства была изменена»**. Нажмите на кнопку **«Сохранить»**. Дождитесь сохранения, нажмите **«ОК»**. Ваш модем настроен.